## Shop 2000

## EET v systému Shop 2000

Výměna prošlého certifikátu

Před načtením nového certifikátu ukončete program POKLADNA na všech počítačích (až do základní obrazovky WINDOWS).

V Back Office, vyberte volbu SYSTÉM > Seznam agentur a EET certifikátů. V přehledu je seznam jednotlivých agentur a jejich certifikátů.

| Τις | ) Výchozí | DIČ noplatníka | DIČ poveřujícího | Provozovna | ок | Datum platnosti     | Vvdavatel certifikátu          | - |
|-----|-----------|----------------|------------------|------------|----|---------------------|--------------------------------|---|
| A   | √         | CZ00000019     |                  | 01         | √  | 19.05.2018 12:48:25 | Generální finanční ředitelství |   |
| В   |           | CZ00000019     | CZ11112233       | 03         | ✓  | 19.05.2018 12:48:25 | Generální finanční ředitelství |   |
|     |           |                |                  |            |    |                     |                                | - |

Obrázek 1: Přehled certifikátů uložených v BO

- Vyhledejte agentur, které končí platnost certifikátu a přesuňte na ní ukazatel.
- Použijte tlačítko **Certifikát**. Otevře se systémový dialog, který vám umožní vybrat certifikát ze složky, kam jste si ho uložili
- Následně jste vyzváni k zadání a uložení **hesla**, které vám bylo spolu s certifikátem přiděleno.

Při úspěšném nahrání certifikátu se objeví informace o majiteli certifikátu, **nová platnost** a název vydavatele (*DIČ poplatníka, Datum platnosti, Vydavatel certifikátu*).